# 考生操作手册

温馨提示: 有任何技术问题,请拨打技术支持电话0755-33872122

第一步:打开谷歌浏览器,进入考试链接,点击"设备检测"。若测试成功后仍然提示检测摄 像头,请更新最新版谷歌浏览器。

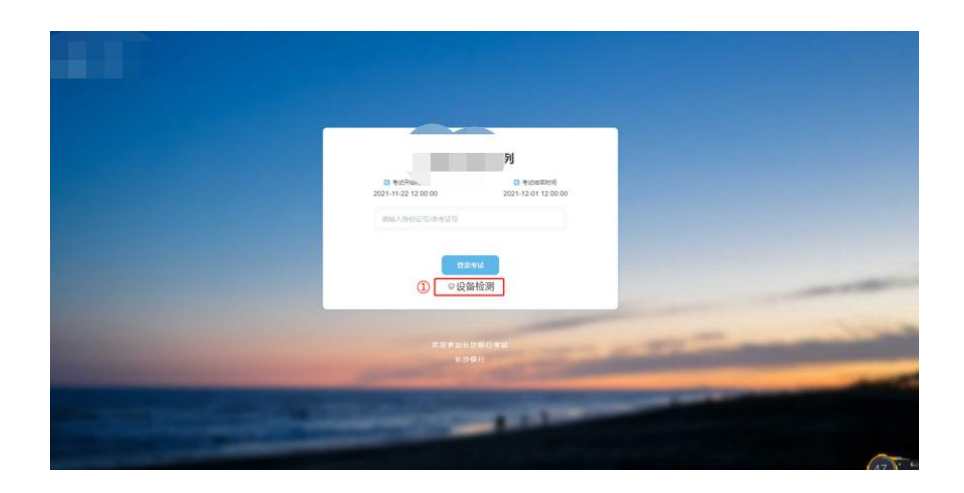

### 第二步: 输入证件号码, 进入考试

请使用在"内地(祖国大陆)高校面向港澳台招生信息网"所填写的证件号码。

| 浙江大学研   | 究生考试 | 代 (内测)                            |  |
|---------|------|-----------------------------------|--|
| 营港市公司   |      | (1) 考试结束时间<br>2022-03-31 23:59:00 |  |
| 请输入准考证号 |      |                                   |  |
|         |      |                                   |  |
|         | 登录考试 |                                   |  |

### 第三步:身份信息确认

核对个人身份信息,点击"确认信息",测试时信息有误请微信群内联系老师修改。

| 确认信息       |      |
|------------|------|
| * 223      |      |
| <b>魯</b> 尼 |      |
| 性别         |      |
| 東・シ        |      |
| * 证件类型     |      |
| 港湾台岸份证     |      |
| * 版件号码     |      |
| L 3        |      |
| 证件型        |      |
| +          |      |
|            |      |
|            | 奏以信息 |

# 第四步:系统人脸识别,第二视频监控小程序使用,及进入考生须知。

为了防止替考,系统会进行人脸识别,和录入系统的报名照片作对比。如下图,请考生保证 面部干净整洁,正对镜头点击拍照按钮,拍完后点击确认照片。

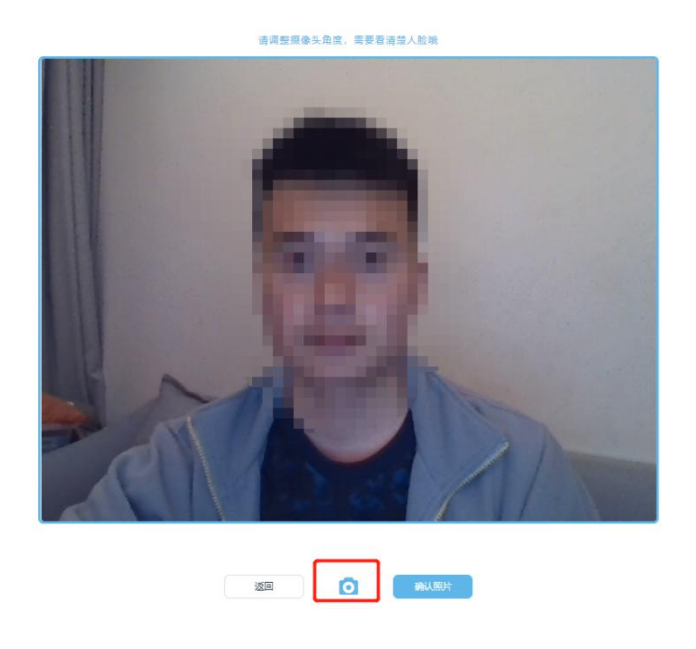

第二视角视频监控使用:出现第二视频监控小程序二维码,请使用微信扫描二维码开启云监考小程序。

#### K315155378002

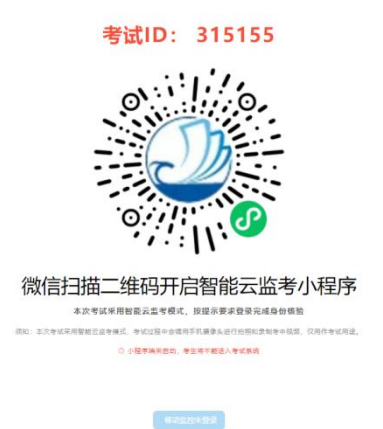

扫描二维码后跳转至输入证件号码和考试ID(*ID号指二维码上方的考试ID*),点击"登录", 出现信息核对,请进行拍照验证,手机端监控如提醒验证失败,可以点返回重拍,**如多次提醒** 验证失败,无需理会,点"进入考试监控"即可,后台会有管理员复核。将移动机位放于后方 45度角斜位置,保证画面清晰完整,可参照移动监控APP内示意图摆放手机位置。 注意:①请务必在手机监控中清晰的看到显示图像而并非黑屏后再开始考试

②若显示黑屏,请退出小程序后重新进入小程序,直到能清晰的显示图像而并非黑屏后再 开始考试

③手机端登陆成功后电脑端响应时间约为2-5分钟(根据网络环境不同会出现偏差)④登录成功至开考前,考生不得离开摄像范围。

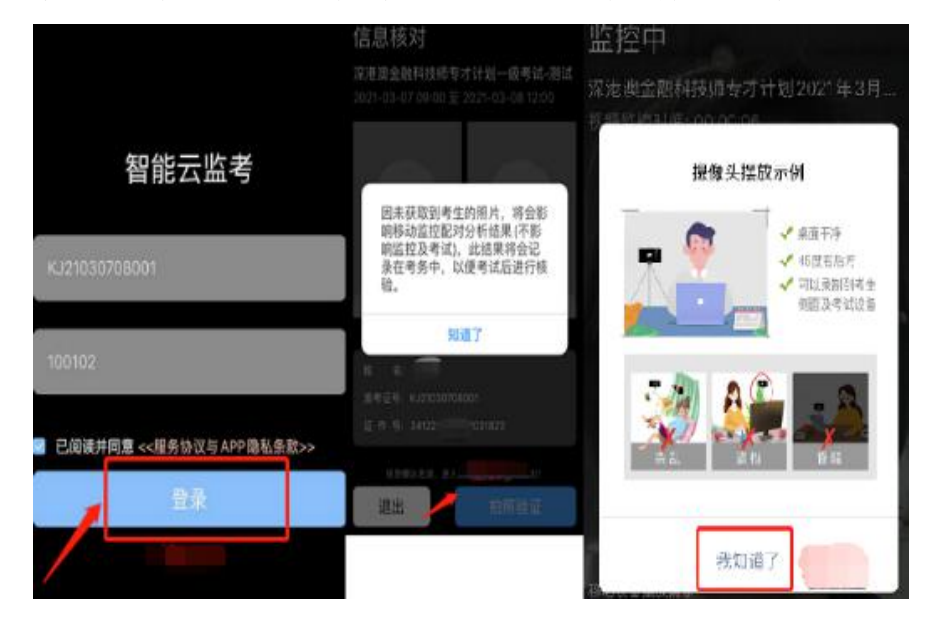

(若多次尝试后仍无法进入手机端监控,请联系技术支持协助解决)

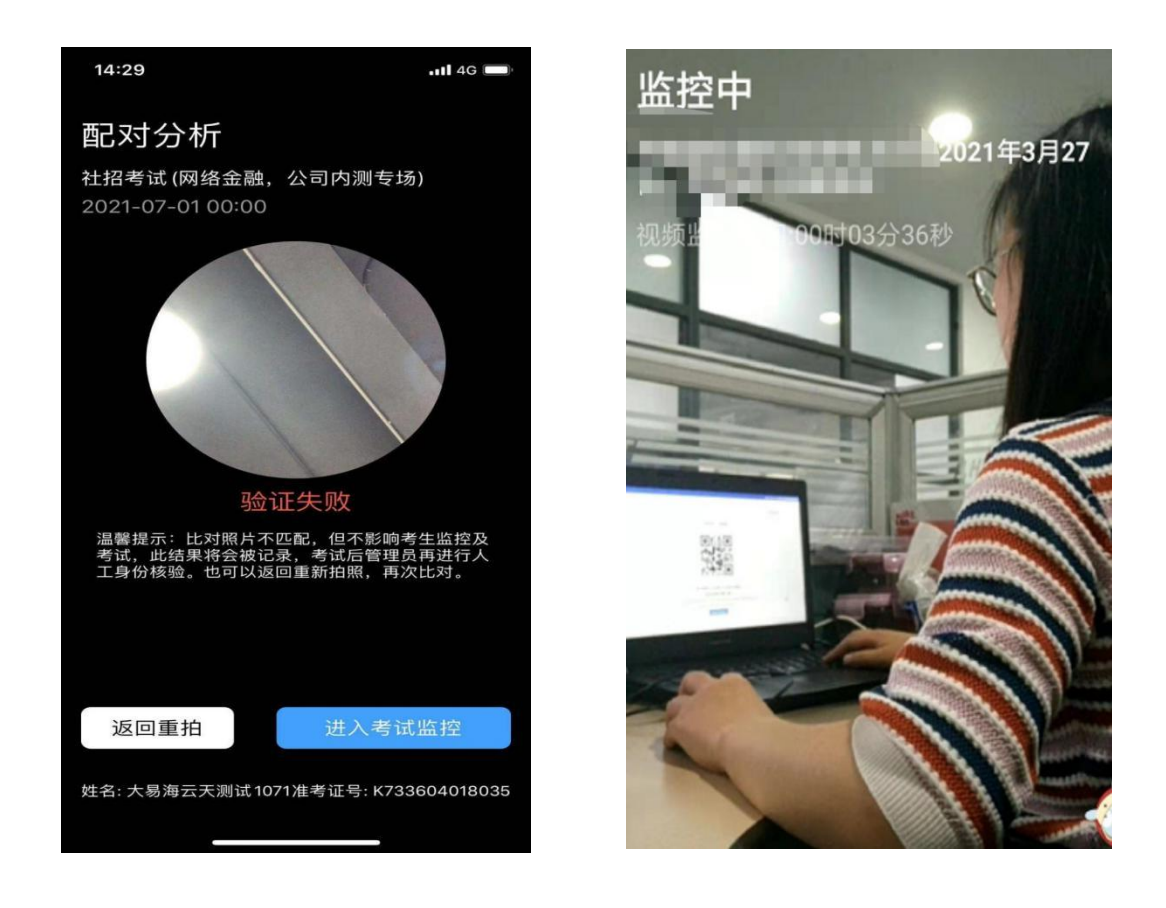

# 第五步:正式进入考试。

①电脑端点击"移动监控已登陆",出现考生须知内容,考生认真阅读考生须知内容,**勾选我** 已阅读后,到达开考时间后点击进入考试(非常重要)。考试答题界面,普通试卷左下角会实 时显示视频录制画面,左下角显示PC端和移动端的监控录制画面,可以切换显示两端画面,默认 是PC端。

| 考生须知                                                                                                    |                                            |
|----------------------------------------------------------------------------------------------------|--------------------------------------------|
|                                                                                                    | 距离考试 00:00:                                |
| 一、考生暨汲系统确认信息;                                                                                                    |                                            |
| 二、本次考试仅限PC端登录,同时建议您安装Chrome70或以上版本浏览器访问考试系统;                                                                                                    |                                            |
| 三、作答设备必须具备内置或外置摄像头,并确保考试期间可正面面对考生,考中需实时联网,因自身设备或网络故障造成无<br>生自行承担;                                                                                                    | 法完成考试的,后果由                                 |
| 四、考前请提前关闭任何与考试无关的网页和软件,以免被动弹窗被系统误判为作弊;                                                                                                    |                                            |
| 五、考中请尽量避免切换出考试界面或关闭考试系统重新登录,切算次数和重新登录次数均会被系统记录,次数超限系统将强                                                                                                    | 制收卷;                                       |
| 六、考中如遇斯电或意外退出考试页面,可再次登录考试继续作答,系统会自动保存作答进度;如提示断网,需要尽快修复网                                                                                                    | 络后在作答;                                     |
| 人或被握什参加考试的行为; 2. 作客空间内出现两人或两人以上、或被过他人协助进行作著的体况; 3. 道挡面部或撮影,<br>控的行为; 4. 考试期间翻番书箱。 图料或使用手机, 平板电脑等移动设备面词答案的行为; 5. 佩服入耳式耳机, 耳囊的行<br>界面或尖词等试系成面新登录的行为; 7. 钞渠, 传播试题内容等; 8. 恶意或不考试系统, 糊改考试数据; 9. 其他包法考订<br>的行为。 | 、离开视频范围等逃避〕<br>为; 6、频繁切换出考试<br>式公平性,危害考试安全 |
| 八、考试过程中如遇到问题,可使用系统在线技术支持获取帮助。                                                                                                    |                                            |
|                                                                                                    |                                            |
|                                                                                                    |                                            |
|                                                                                                    |                                            |
|                                                                                                    |                                            |
| □ 第已网络并加除(考生规四)内容                                                                                                    |                                            |
| let A wind                                                                                                    |                                            |

| 20日号杭                                                                                                    |                                                             |                                | <b>④计管哭及文字</b>      |
|----------------------------------------------------------------------------------------------------|-------------------------------------------------------------|--------------------------------|---------------------|
| 一、言语世解                                                                                                    | 一、言语理解                                                      |                                | 小按钮                 |
|                                                                                                    | 1.下列各句中,没有道病且句意明确的一句意                                       | ( ). TITRADARGEN               | mxere               |
|                                                                                                    | ○ A.各地可根据实际情况,按照以城乡统筹                                       | 兼额的原则,确定本地的基础养老金标准。            |                     |
| 12345                                                                                                    | <ul> <li>8.面临六、七两月经济数据低于预期的情</li> <li>8.入场的绝佳机合。</li> </ul> | 况,A股市场率先承压,不断探索,但投资表对我国经济运行中的趋 | Q.趋势等乐或因素却视而不见,实是一个 |
| E. 2018.00                                                                                                    | <ul> <li>c.中国银监会从保护客户合法权益的角度</li> </ul>                     | 出发,在分析总结我国商业银行理财业务发展状况的基础上,却草了 | 《商业银行理财产品销售管理办法》。   |
| 12345                                                                                                    | ○ D.很多人认为现在的中国年轻人只愿意和                                       | 他们同类的人交流,其实和他们交上朋友取决于你能不能跟上他们的 | 话题.                 |
| 12345                                                                                                    |                                                             |                                |                     |
| 五、资料分析                                                                                                    |                                                             |                                |                     |
|                                                                                                    |                                                             |                                |                     |
| 1                                                                                                    |                                                             |                                |                     |
| •                                                                                                    |                                                             |                                |                     |
|                                                                                                    |                                                             |                                |                     |
| 1                                                                                                    |                                                             |                                |                     |
| <u> </u>                                                                                                    |                                                             |                                |                     |
|                                                                                                    |                                                             |                                |                     |
| <ul> <li>→</li> <li>→</li></ul> |                                                             |                                |                     |
| ■ 日和元 ● 当時間<br>未規則 ● 時日間                                                                                                    | ②PC端视频                                                      |                                |                     |
|                                                                                                    | ②PC端视频                                                      |                                |                     |

## 第六步:结束考试

结束所有单元后点击"交卷"按钮方可结束考试.

提示:显示交卷成功后才可关闭页面。交卷失败、保存答案异常、网络 异常等请立即联系技术支持!

| 87<br>7                            | 选项           |        |       |         |                     |
|------------------------------------|--------------|--------|-------|---------|---------------------|
| 1.有时我会无缘无故的感到沮丧、痛苦:                | A.同意         | B.轻微同意 | c.不确定 | D.轻微不同意 | E.不同意               |
| 2.残在童年时。害怕黑暗的次数:                   | A.非常多        | 8.比较多  | c.一般  | D.比较少   | ε.几乎没有              |
| 3.我对人或物的兴趣,都很容易改变:                 | A.同意         | B.轻微问意 | c.不确定 | D.轻微不同意 | E.不同意               |
| 4.有时我会无故地产生一种面临大祸的恐惧:              | A.同意         | B.轻微同意 | c.不确定 | D.轻微不同意 | E.不同意               |
| 5.如果待遇优厚,我愿意做护理精神病人的工作:            | A.同意         | B.轻微同意 | c.不确定 | D.轻微不同意 | 8.不同意               |
| 6. 我以为只要双方问意,就可以离婚,不要受传统观念<br>的束缚: | A.同意         | B.轻微同意 | c.不确定 | D.轻微不同意 | E.不同意               |
| 7.我被认为是一个能够苦干而稍有成就的人:              | A.同意         | B.轻微同意 | c.不确定 | D.轻微不同意 | E.不同意               |
| 8.阅读新闻时,我喜欢读:                      | A.当前世界上的基本问题 | 8.国际新闻 | c.不一定 | D.国内新闻  | E.地方新闻              |
| 9.在间暇的时候,我喜欢暫:                     | A.历史性的探险电影   | B.侦探小说 | c.不确定 | D. 页异小说 | €.读一本科学性的幻想小<br>€.说 |
| 10.在不顺利的情况下,我仍能保持精神振奋:             | A.同意         | B.轻微同意 | c.不确定 | D.轻微不同意 | E.不同意               |
|                                    |              |        | 性格测试  | 作答页数    | 1页,共25页 100         |

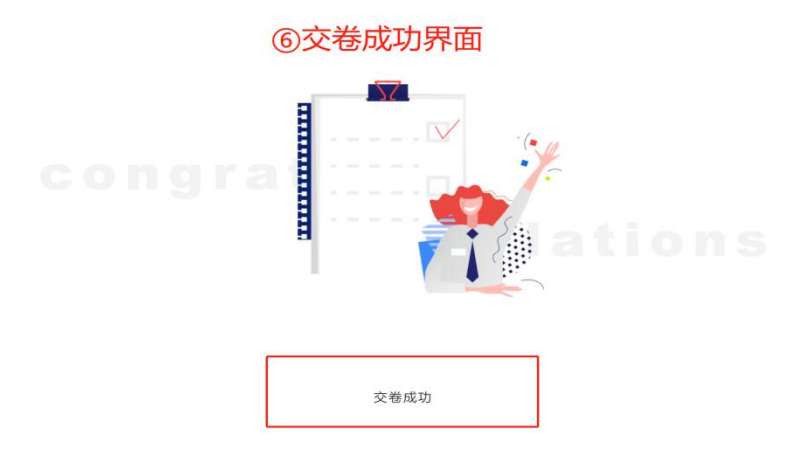